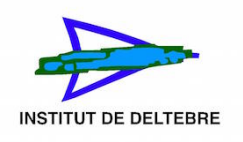

## Carregar una còpia de seguretat a un curs de Moodle

- 1. Per carregar una còpia de seguretat d'un curs, cal accedir al curs al qual vols restaurar. Accedeix al Moodle del centre: <u>https://educaciodigital.cat/iesdeltebre/moodle/</u>
- Fes clic en l'apartat de l'esquerra de la pàgina on diu Els meus cursos i clica el curs que vols restaurar amb la teva còpia de seguretat. En el cas de l'exemple: "Tecno 2n A"

| Generalitat de Catalunya<br>Departament d'Educació            | Institut de Deltebre                                                                                       |                  |
|---------------------------------------------------------------|----------------------------------------------------------------------------------------------------|------------------|
| A Inici                                                       | Institut de Deltebre                                                                                       |                  |
| auler                                                         |                                                                                                    |                  |
| 🛗 Calendari                                                   | Enllaç *                                                                                                   |                  |
| a Els meus cursos                                             | Categories de cursos                                                                                       |                  |
| <ul> <li>Tecno 2n A</li> <li>Administració de lloc</li> </ul> | <ul> <li>Curs 2021-2022</li> <li>17 500</li> </ul>                                                         | ✓ Contreu-ho tot |
| •                                                             | <ul> <li>If ESO</li> <li>2n ESO</li> <li>3r ESO</li> <li>4t ESO</li> </ul>                                 |                  |
|                                                               | <ul> <li>It batxillerat</li> <li>2n batxillerat</li> <li>Cicle Administratiu</li> <li>PROJECTES</li> </ul> |                  |
|                                                               | *RECLIPERACIONS                                                                                            |                  |

3. En la pàgina del teu curs, fes clic en la roda dentada que hi ha dalt a la dreta, marcada amb una fletxa roja a la captura de pantalla.

| Tecnologia 2n ESO A                  |           |                            |                       |                   |                |                   |                |
|--------------------------------------|-----------|----------------------------|-----------------------|-------------------|----------------|-------------------|----------------|
| Enlaç *                              |           |                            |                       |                   |                |                   | 2              |
| Inici 🕨 Els meus cursos 🕨 Tecno 2n A | •         | -                          | Qualif                | icacion           | ıs             | Activa            | l'edició       |
|                                      |           | alend                      | ari                   |                   |                |                   |                |
| The Anuncis                          | •         |                            | D'AO                  | 30ST 2            | 2021           |                   | •              |
| Tema 1                               | dl        | dt                         | dc                    | dj                | dv             | ds                | <b>dg</b><br>1 |
|                                      | 2         | 3                          | 4                     | 5                 | 6              | 7                 | 8              |
| Tema 2                               | 16        | 17                         | 18                    | 19                | 20             | 21                | 22             |
|                                      | 23        | 24                         | 25                    | 26                | 27             | 28                | 29             |
| Tema 3                               | 30<br>© 6 | 31<br>Docult<br>SoCoult    | ta els e<br>Ita els e | ∋sdever<br>esdeve | nimen<br>nimen | ts glob<br>its de | als            |
| Tema 4                               | catego    | oria<br>SOcul <sup>a</sup> | ta els e              | asdever           | nimen          | ts de c           | urs            |

4. Ara en el desplegable que apareix, clica en **Restaura**. Tal com es veu a la captura de pantalla.

| Tecnologia 2n ESO A                  |                                           |           |         |        |        |         | ЭİХ                                                               |
|--------------------------------------|-------------------------------------------|-----------|---------|--------|--------|---------|-------------------------------------------------------------------|
| Enllaç 🔻                             |                                           |           |         |        |        |         | 2                                                                 |
| Inici 🕨 Els meus cursos 🕨 Tecno 2n A | 0                                         | - 💷 (     | Qualifi | cacion | s A    | Activa  | l'edició                                                          |
|                                      | Edita paràmetres                          |           |         |        |        |         | redició<br>dg<br>1<br>8<br>15<br>22<br>29<br>29<br>29<br>20<br>20 |
|                                      | ▼ Filtres                                 | lenda     |         |        |        |         |                                                                   |
| R Anuncis                            | Configuració del llibre de qualificacions |           |         |        |        |         |                                                                   |
|                                      | E Competències                            |           | D'AG    | OST 2  | 021    |         | •                                                                 |
|                                      | Còpia de seguretat                        | dt        | dc      | dj     | dv     | ds      | dg                                                                |
| Tema 1                               | 1 Restaura                                | 2         | 4       | 5      | 6      | 7       | 1                                                                 |
|                                      | 1 Importa                                 | 10        | 11      | 12     | 13     | 14      | 15                                                                |
| Tema 2                               | 🗲 Reinicia                                | 17        | 18      | 19     | 20     | 21      | 22                                                                |
|                                      | 1 Importa des d'Alexandria                | 24        | 25      | 26     | 27     | 28      | 29                                                                |
| Tema 3                               | 🏶 Més                                     | Oculta    | a els e | sdever | iments | s globa | als                                                               |
|                                      |                                           | Oculta    | i els e | sdeven | iments | s de    |                                                                   |
| Tema 4                               | categ                                     | categoria |         |        |        |         |                                                                   |
|                                      |                                           | Oculta    | i els e | sdeven | imente | s de gi | rup                                                               |

5. Apareixerà una pantalla on importa la teva còpia de seguretat al curs que has creat. Has de clicar on diu tria un fitxer ... (Marcat amb una fletxa roja a la captura de pantalla).

| Restaura un curs                                     |                                  |                        |                                            | é ei ei y |
|------------------------------------------------------|----------------------------------|------------------------|--------------------------------------------|-----------|
| Enllaç *                                             |                                  |                        |                                            |           |
| Inici 🕨 Els meus cursos 🕨 Tecno 2n A 🏓 Restaura      |                                  |                        |                                            |           |
| Importa un fitxer de còpia de s                      | eguretat                         |                        |                                            |           |
| Fitxers                                              | 9 Tria un fitxer Mida màxima per | als fitxers nous: 25MB |                                            |           |
| -                                                    |                                  |                        |                                            |           |
|                                                      |                                  | Podeu ar               | ossegar i deixar anar fitxers aquí per afe | gir-los   |
|                                                      | Restaura                         |                        |                                            |           |
| Aquest formulari conté camos obligatoris marcats amb | 0.                               |                        |                                            |           |
| Àrea de còpies de seguretat d                        | e cursoso                        |                        |                                            |           |
| Nom del fitxer                                       | Hora                             | Mida                   | Baixa                                      | Restaura  |
| Gestiona els fitxers de còpia de seguretat           |                                  |                        |                                            |           |
| Àrea privada de còpies de seg                        | uretat de l'usuario              |                        |                                            |           |
| Nom del fitxer                                       | Hora                             | Mida                   | Baixa                                      | Restaura  |
|                                                      |                                  |                        |                                            |           |
| Gestiona els fitxers de còpia de seguretat           |                                  |                        |                                            |           |

6. Ara has de seleccionar l'opció penja un fitxer a la part esquerra, marcat amb una fletxa roja a la captura de pantalla i clicar on diu seleccionar un arxiu marcat amb una flexa blava.

| Selector de fitxer                          | 'S                                                                       |       | ×  |
|---------------------------------------------|--------------------------------------------------------------------------|-------|----|
| m Fitxers del servidor<br>m Fitxers recents | Adjunció<br>Seleccionar un arxiu cap arxiu seleccionat<br>Anomena i desa | <br>= | la |
|                                             | Autor<br>José Luis Mesado Espír                                          |       |    |
|                                             | Trieu una llicència 💿<br>Tots els drets reservats<br>Penja aquest fitxer |       | ÷  |

- 7. S'obrirà l'explorador d'arxiu, hauràs de buscar la teva còpia de seguretat i carregar-la.
- 8. Si t'apareix un missatge d'error, és perquè la teva còpia de seguretat és més gran de 25 MB (límit del servidor del departament), llavors hauràs de posar-te en contacte amb el coordinador d'informàtica o gestor del Moodle per penjar el curs.